# **Troubleshoot List of Root Certificates Required for the Secure Endpoint Installation on Windows**

#### Contents

Introduction Components Used Problem Solution

## Introduction

This document describes how to check all certificate authorities installed when Advanced Malware Protection (AMP) installation fails due to a certificate errors.

## **Components Used**

- Security Connector (formerly AMP for Endpoints) 6.3.1 Onwards
- Windows 7 Onwards

The information in this document was created from the devices in a specific lab environment. All of the devices used in this document started with a cleared (default) configuration. If your network is live, ensure that you understand the potential impact of any command.

## Problem

If you experience problems with AMP for Endpoints Connector for Windows, check logs under this location.

<#root>

```
C:\ProgramData\Cisco\AMP\immpro_install.log
```

If you see this or a similar message.

<#root>

```
ERROR: Util::VerifyAll: signature verification failed : -2146762487 : A certificate chain processed, but
```

<#root>

Package could not be verified

|                                                           | Cisco Universal Installer Setup                           | - |  |
|-----------------------------------------------------------|-----------------------------------------------------------|---|--|
| Installing<br>Please wait whi<br>Verification attempt 5 o | le Cisco Universal Installer is being installed.<br>of 5  |   |  |
| Show details                                              | Cisco Secure Endpoint Setup Package Could Not Be Verified |   |  |
|                                                           | ОК                                                        |   |  |
|                                                           |                                                           |   |  |

Ensure you have all the necessary RootCA certificates installed.

#### Solution

Step 1. Open PowerShell with administrative privileges and run the command.

<#root>

Get-ChildItem -Path Cert:LocalMachine\Root

The result shows a list of installed RootCA certificates stored in a machine.

Step 2. Compare thumbprints obtained on Step 1 with thost listed on the Table 1, below:

| Thumbprint                               | Subject Name / Attributes                                                                                  |
|------------------------------------------|----------------------------------------------------------------------------------------------------|
| 3B1EFD3A66EA28B16697394703A72CA340A05BD5 | CN=Microsoft Root Certificate Authority<br>2010, O=Microsoft Corporation, L=Redmond,<br>S=Washington, C=US |
| D69B561148F01C77C54578C10926DF5B856976AD | CN=GlobalSign, O=GlobalSign,<br>OU=GlobalSign Root CA - R3                                                 |
| D4DE20D05E66FC53FE1A50882C78DB2852CAE474 | CN=Baltimore CyberTrust Root,<br>OU=CyberTrust, O=Baltimore, C=IE                                          |
| D1EB23A46D17D68FD92564C2F1F1601764D8E349 | CN=AAA Certificate Services, O=Comodo<br>CA Limited, L=Salford, S=Greater<br>Manchester, C=GB              |
| B1BC968BD4F49D622AA89A81F2150152A41D829C | CN=GlobalSign Root CA, OU=Root CA,<br>O=GlobalSign nv-sa, C=BE                                             |
| AD7E1C28B064EF8F6003402014C3D0E3370EB58A | OU=Starfield Class 2 Certification Authority,<br>O="Starfield Technologies, Inc.", C=US                    |
| A8985D3A65E5E5C4B2D7D66D40C6DD2FB19C5436 | CN=DigiCert Global Root CA,<br>OU= <u>www.digicert.com</u> , O=DigiCert Inc,                               |

|                                          | C=US                                                                                                    |
|------------------------------------------|----------------------------------------------------------------------------------------------------|
| 742C3192E607E424EB4549542BE1BBC53E6174E2 | OU=Class 3 Public Primary Certification<br>Authority, O="VeriSign, Inc.", C=US                                                                                                    |
| 5FB7EE0633E259DBAD0C4C9AE6D38F1A61C7DC25 | CN=DigiCert High Assurance EV Root CA,<br>OU= <u>www.digicert.com</u> , O=DigiCert Inc,<br>C=US                                                                                       |
| 4EB6D578499B1CCF5F581EAD56BE3D9B6744A5E5 | CN=VeriSign Class 3 Public Primary<br>Certification Authority - G5, OU="(c) 2006<br>VeriSign, Inc For authorized use only",<br>OU=VeriSign Trust Network, O="VeriSign,<br>Inc.", C=US |
| 2796BAE63F1801E277261BA0D77770028F20EEE4 | OU=Go Daddy Class 2 Certification<br>Authority, O="The Go Daddy Group, Inc.",<br>C=US                                                                                                 |
| 0563B8630D62D75ABBC8AB1E4BDFB5A899B24D43 | CN=DigiCert Assured ID Root CA,<br>OU= <u>www.digicert.com</u> , O=DigiCert Inc,<br>C=US                                                                                              |
| DDFB16CD4931C973A2037D3FC83A4D7D775D05E4 | CN=DigiCert Trusted Root G4,<br>OU= <u>www.digicert.com</u> , O=DigiCert Inc,<br>C=US                                                                                                 |
| CA3AFBCF1240364B44B216208880483919937CF7 | CN=QuoVadis Root CA 2, O=QuoVadis<br>Limited, C=BM                                                                                                    |
| 2B8F1B57330DBBA2D07A6C51F70EE90DDAB9AD8E | CN=USERTrust RSA Certification Authority,<br>O=The USERTRUST Network, L=Jersey<br>City, S=New Jersey, C=US                                                                            |
| F40042E2E5F7E8EF8189FED15519AECE42C3BFA2 | CN=Microsoft Identity Verification Root<br>Certificate Authority 2020, O=Microsoft<br>Corporation, L=Redmond, S=Washington,<br>C=US                                                   |
| DF717EAA4AD94EC9558499602D48DE5FBCF03A25 | CN=US, O=IdenTrust, CN=IdenTrust<br>Commercial Root CA 1                                                                                                    |

Table 1. List of required certificates for Cisco Secure Connector.

Step 3. Download certificates that are not present in the machine store from the issuers in the PEM format.

**Tip**: You can search the certificate by the thumbprint on the internet. They uniquely define the certificate.

Step 4. Open the **mmc** console from the Start menu.

Step 5. Navigate to File > Add/Remove Snap-in... > Certificates > Add > Computer Account > Next > Finish > OK.

Step 6. Open **Certificates** under **Trusted Root Certification Authorities**. Right-click **Certificates** folder, then select **All Tasks > Import...** and follow the wizard in order to import the certificate until it appears in the **Certificates** folder.

Step 7. Repeat step 6 if you have more certificates to import.

Step 8. After you import all certificates, check if the AMP for Endpoints Connector installation is

successful. If it is not, check again logs in immpro\_install.log file.